# ELEX 8550 8650 8750

아이폰 미러링 연결방법

# 먼저 TV를 와이파이에 연결해주세요

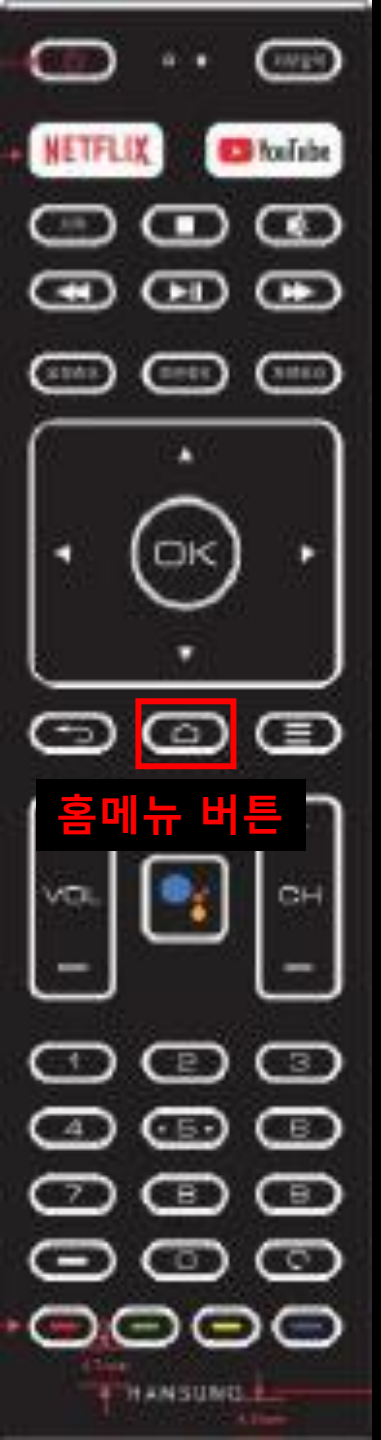

### TV리모콘에서 홈메뉴 버튼을 눌러주세요

#### TV 외부입력 화면

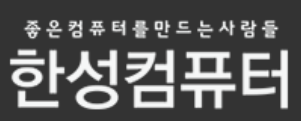

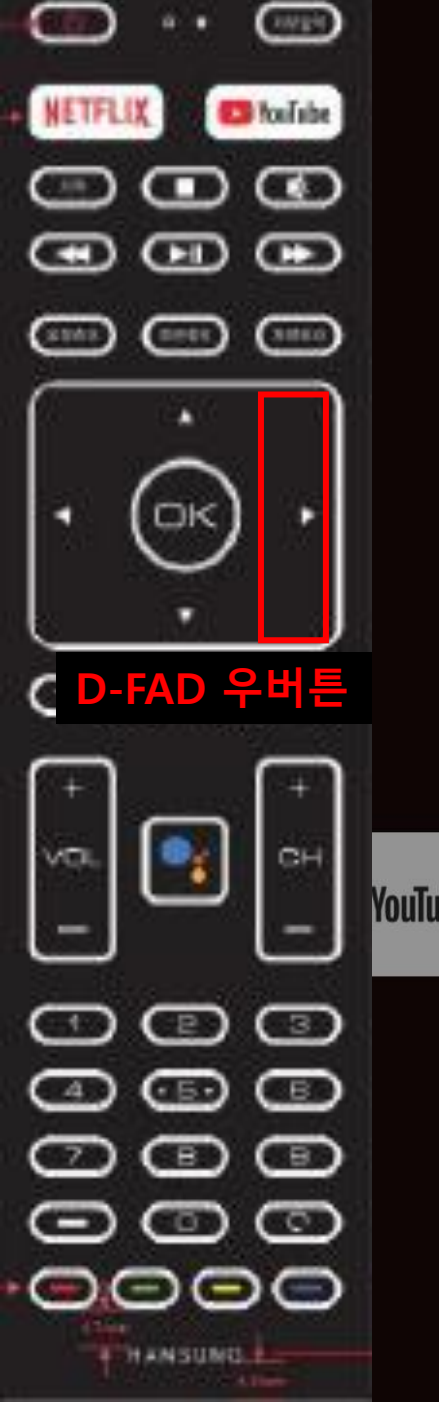

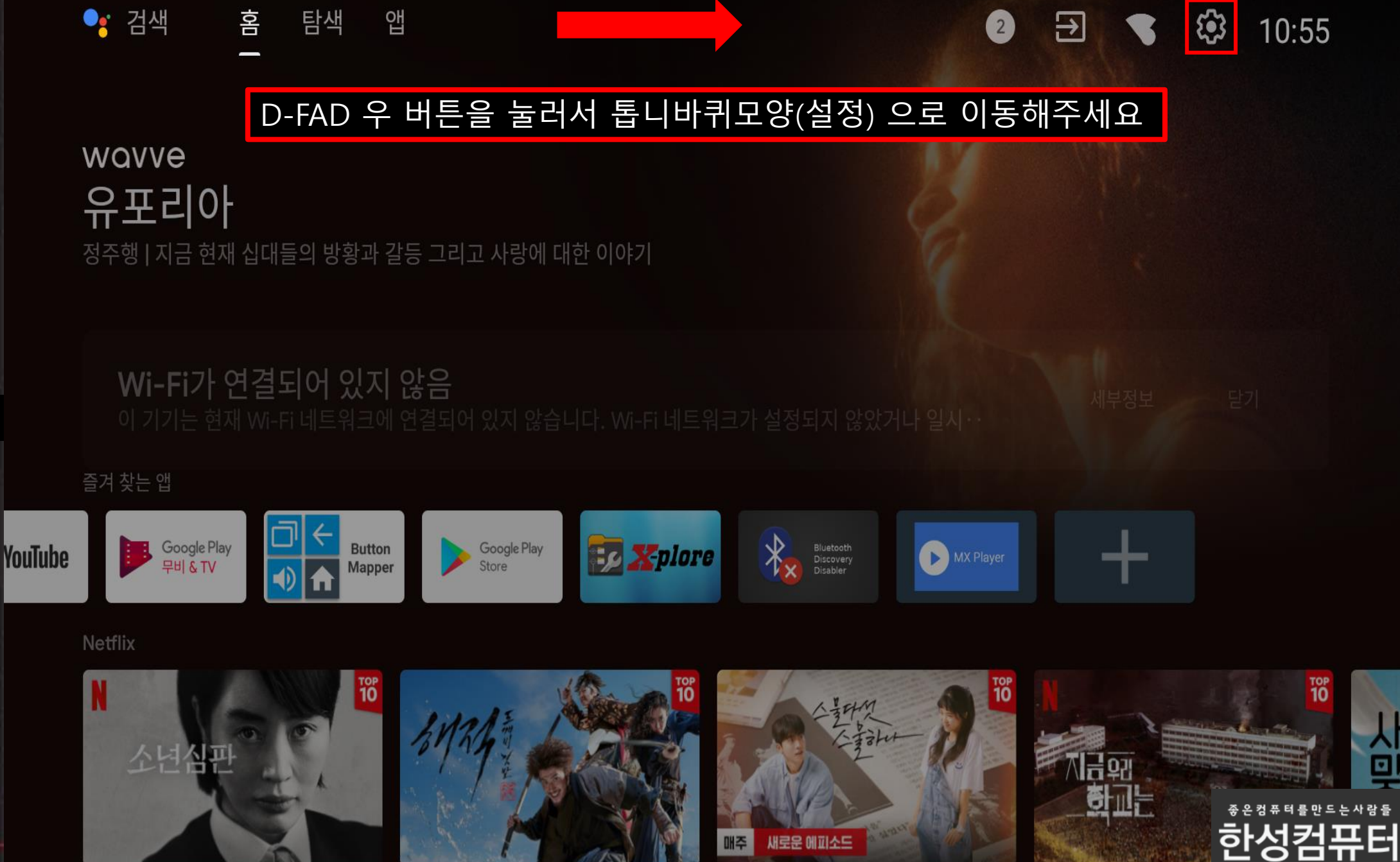

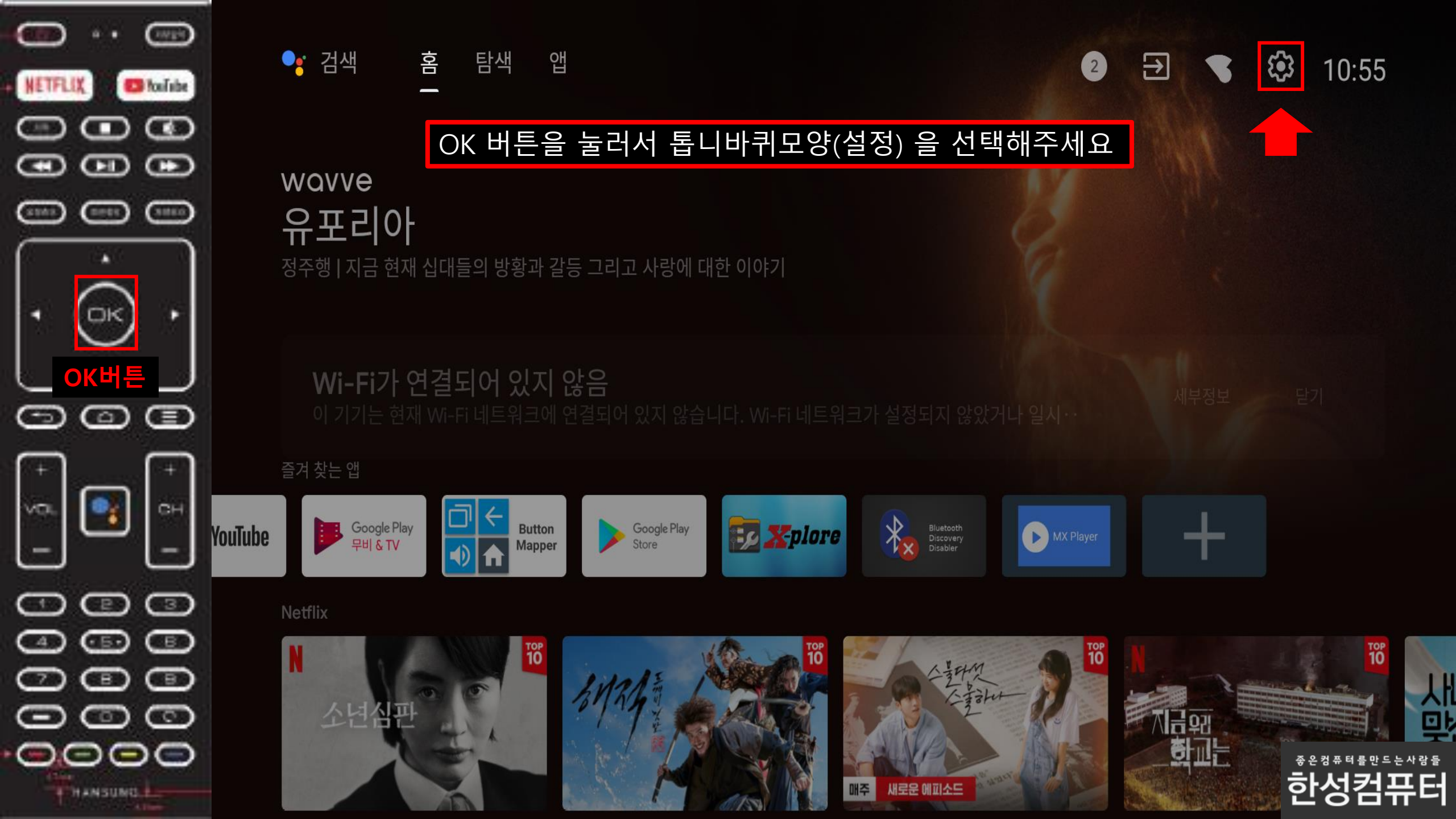

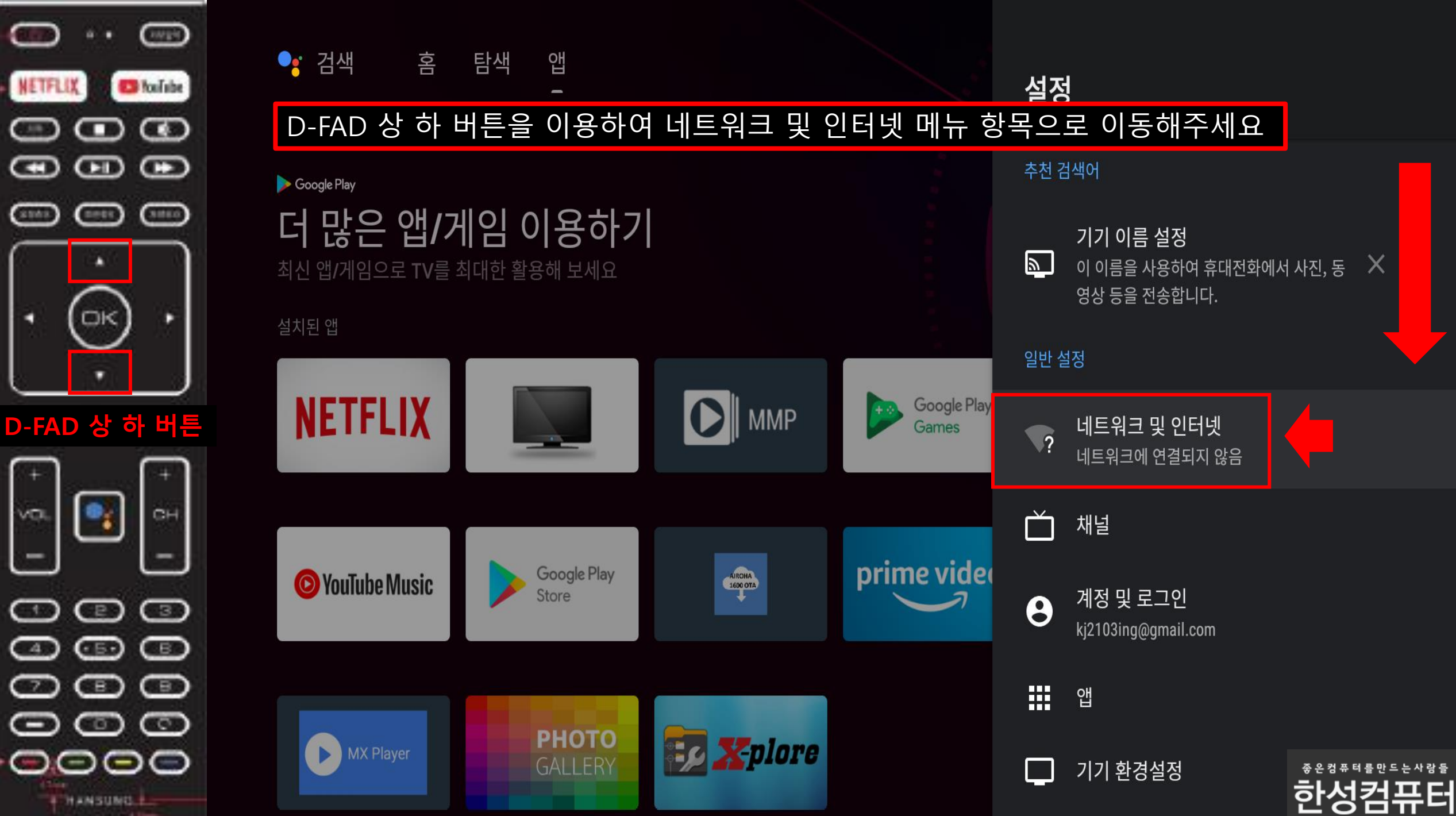

5

ŴΟ

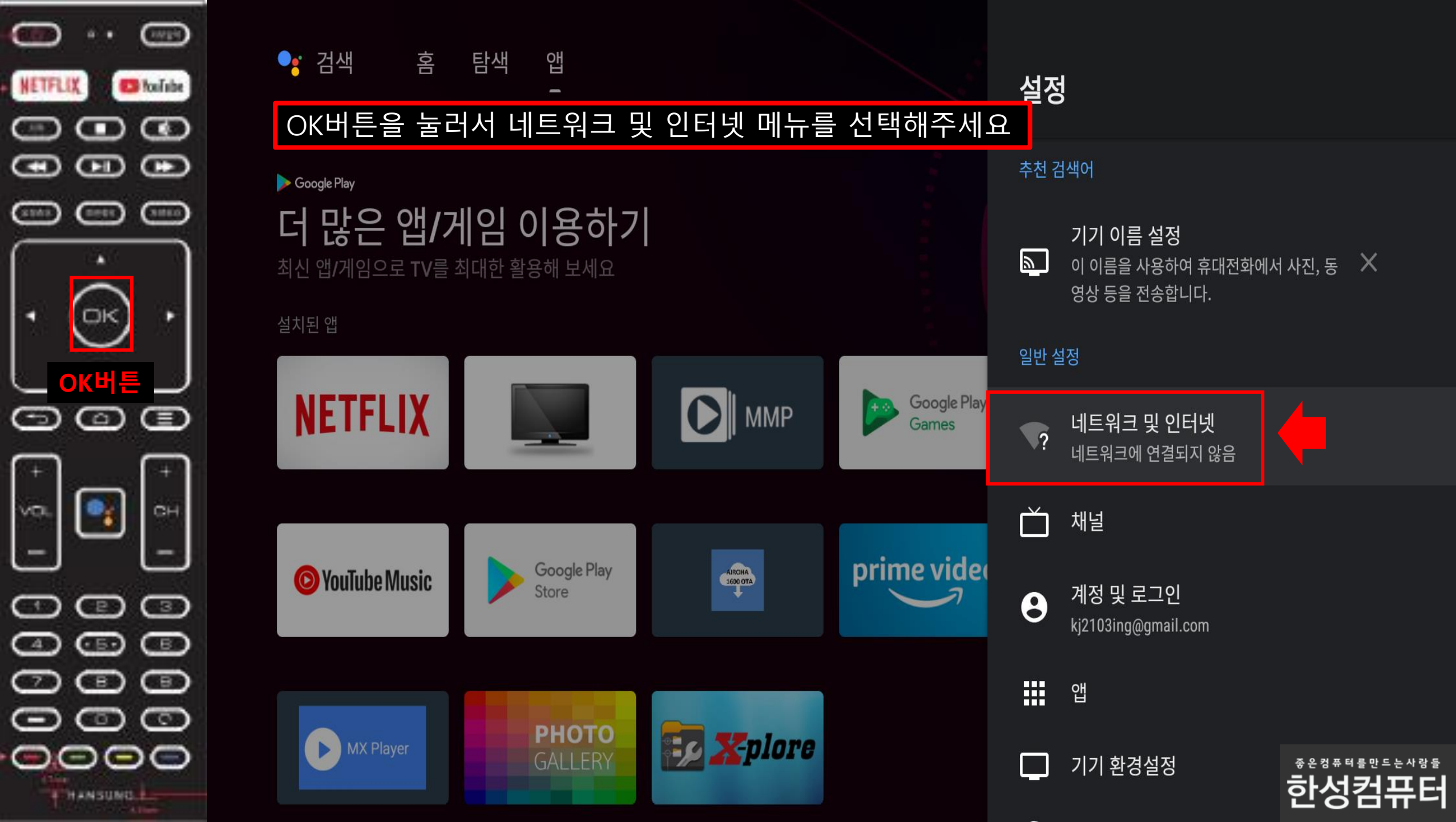

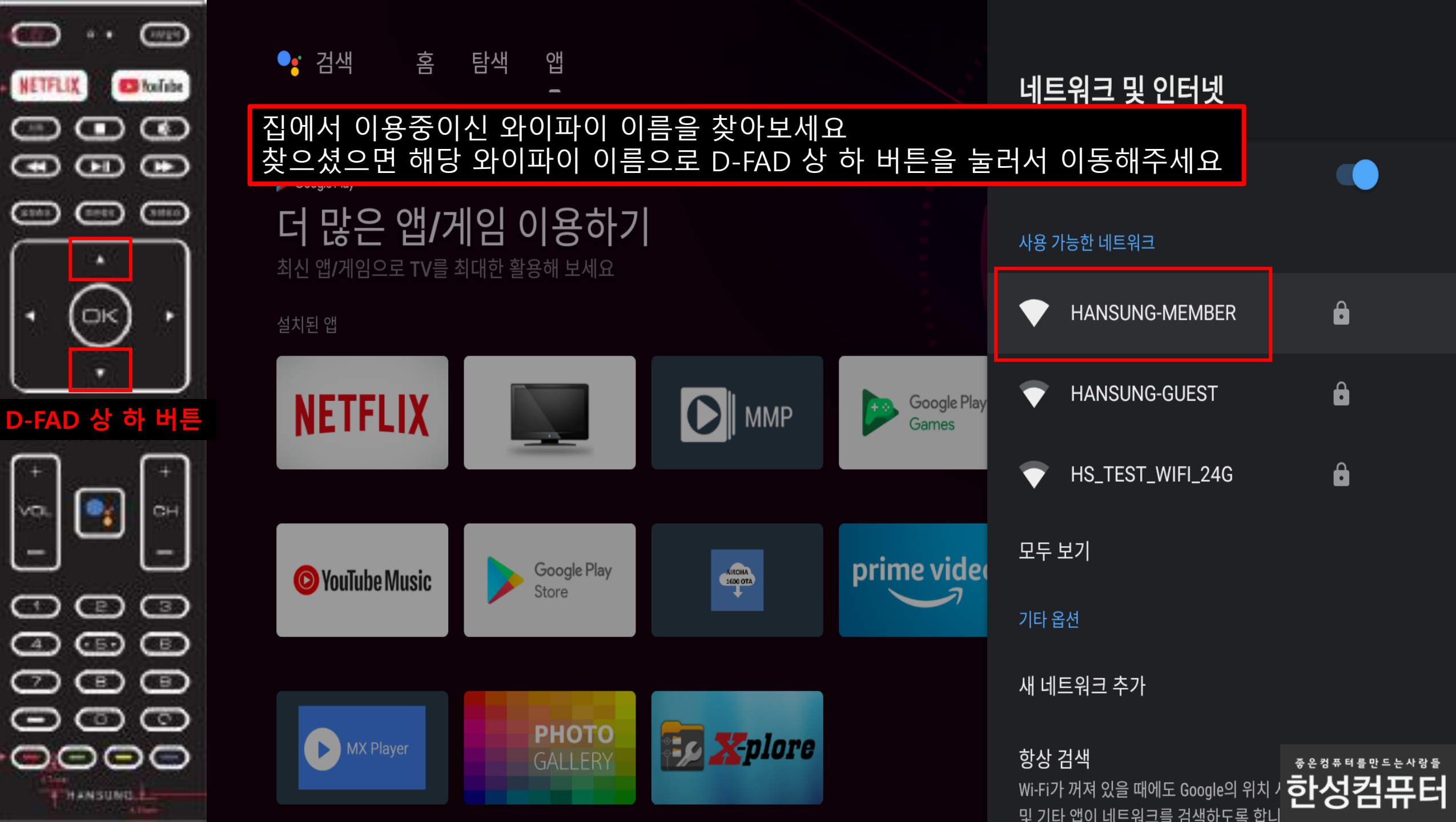

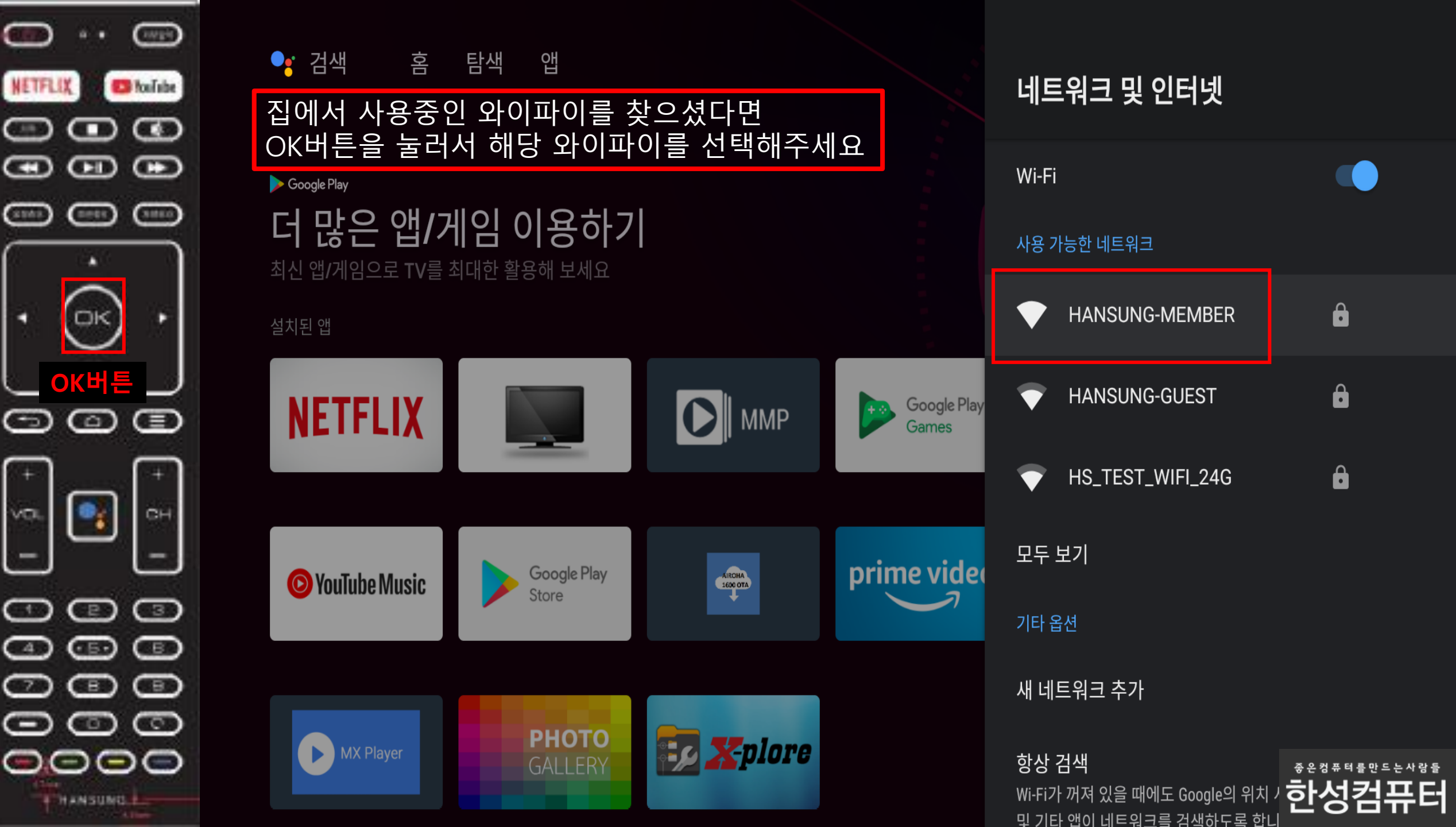

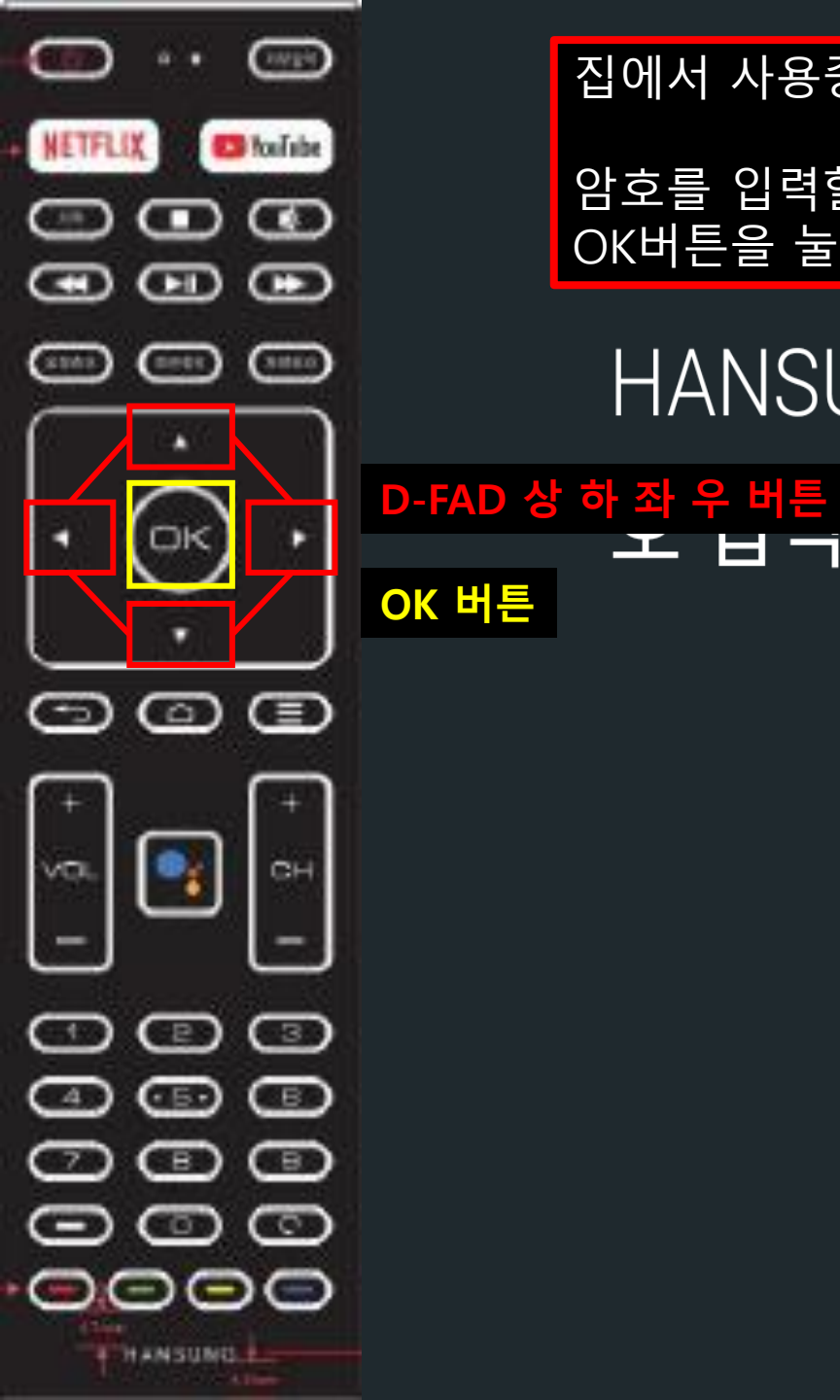

### 집에서 사용중인 와이파이의 암호 를 입력해주세요

암호를 입력할때에는 D-FAD 상 하 좌 우 버튼을 이용하여 입력할 문자로 이동 후 OK버튼을 눌러서 선택해주시면 해당 문자가 입력이 됩니다.

## HANSUNG-MEMBER 비밀번

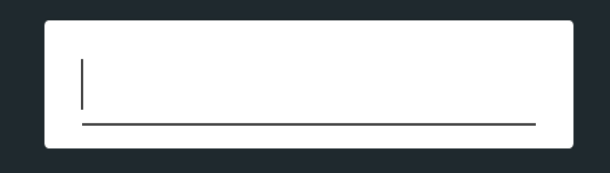

📃 비밀번호 숨김

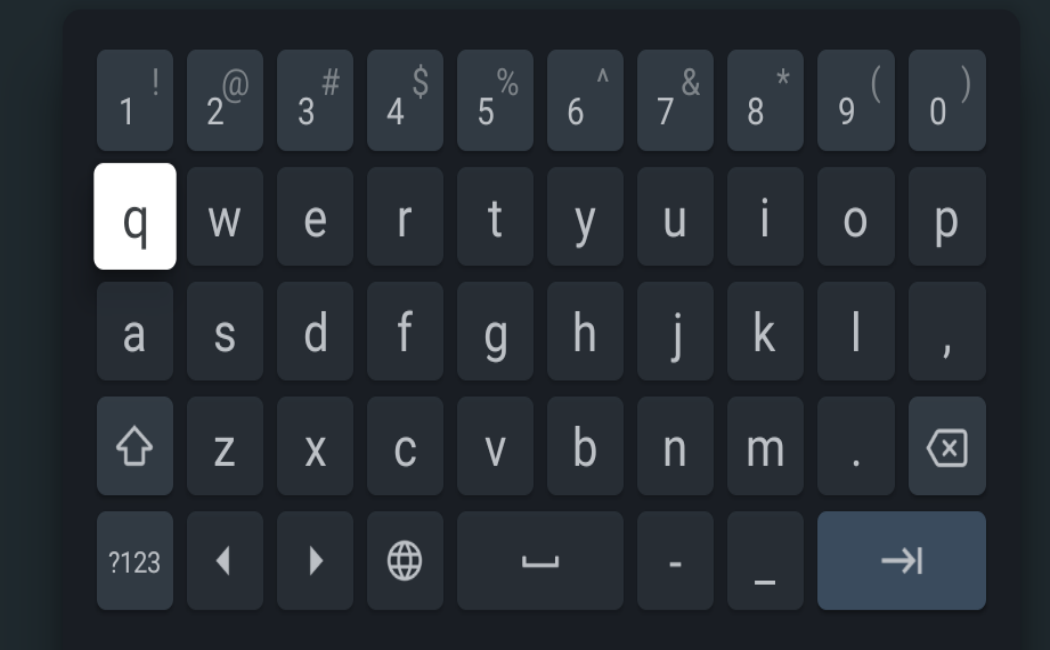

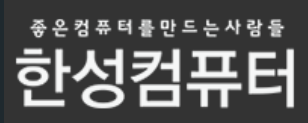

# 아이폰도 동일한 와이파이에 연결해주세요

# 아이폰을 미러링을 하기위해선 TV에서 추가앱을 설치해야합니다

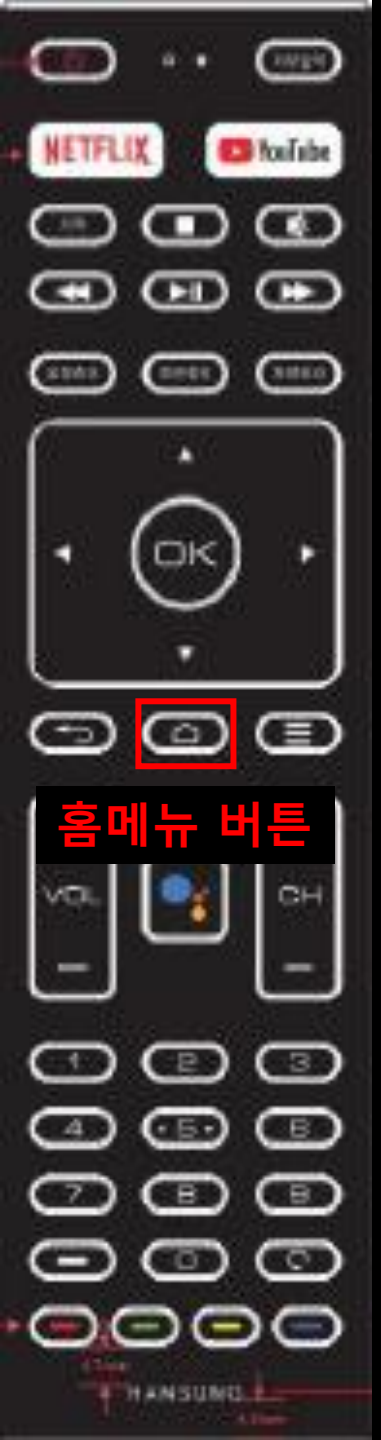

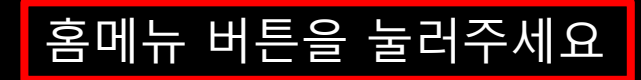

#### TV 외부입력 화면

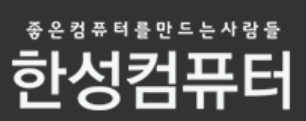

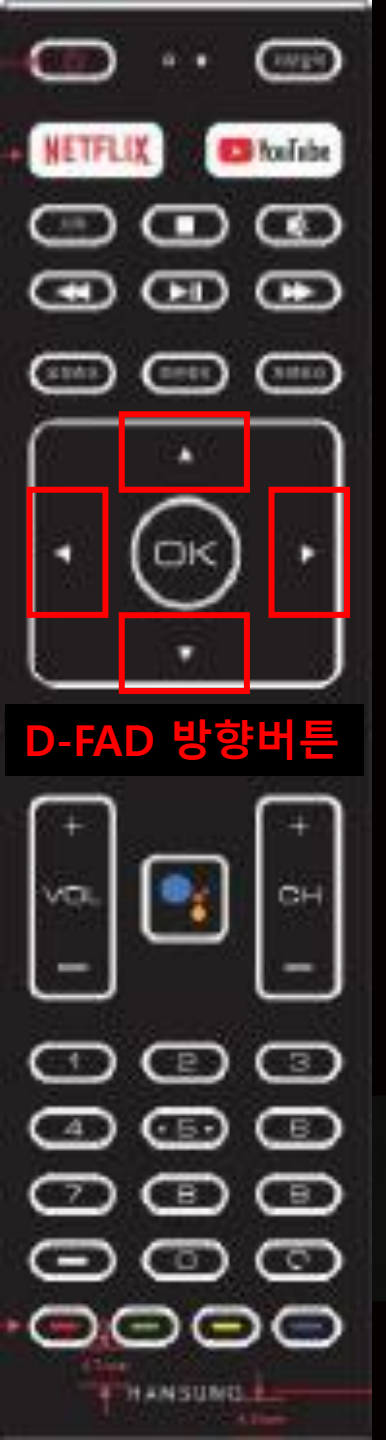

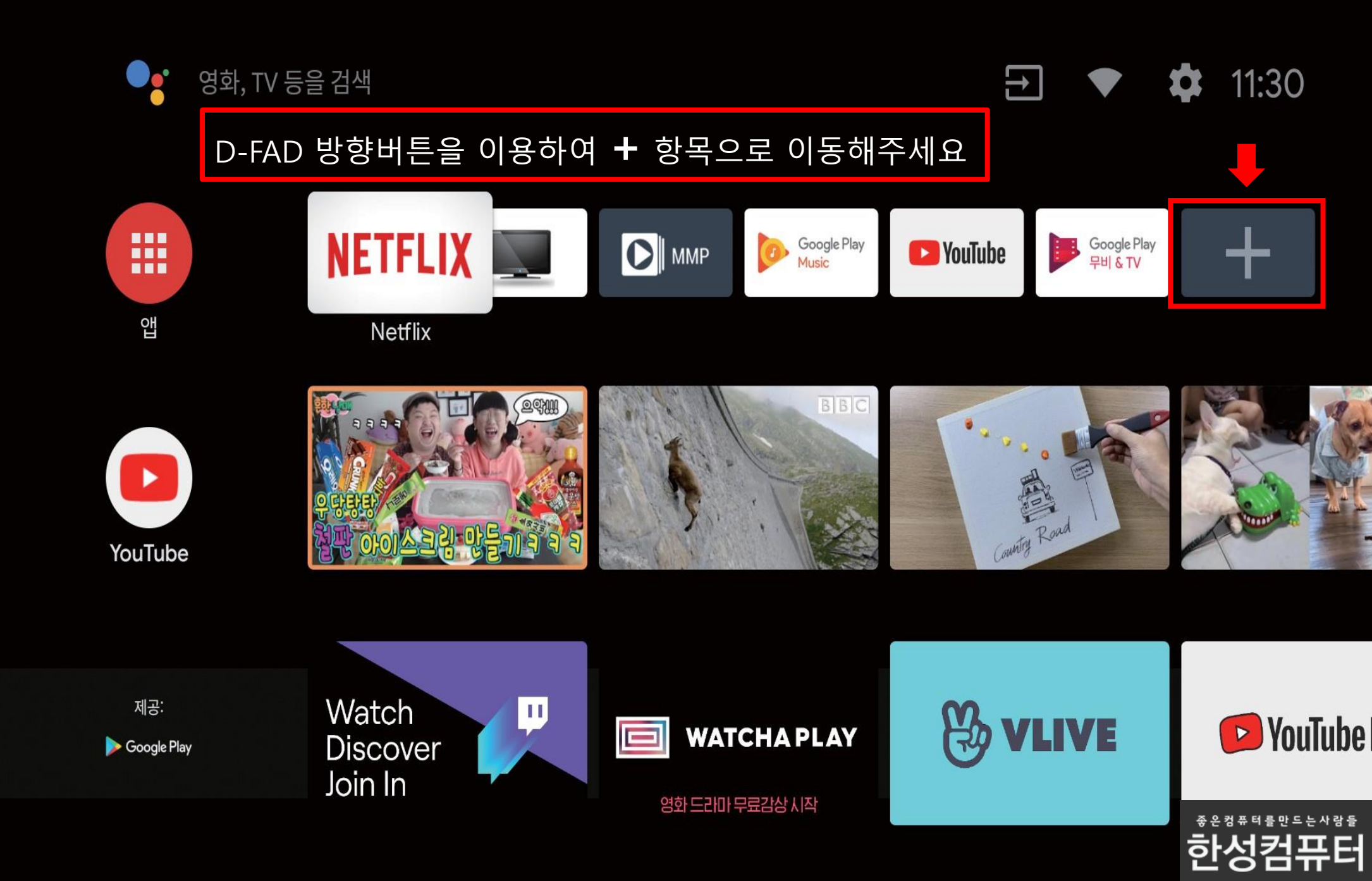

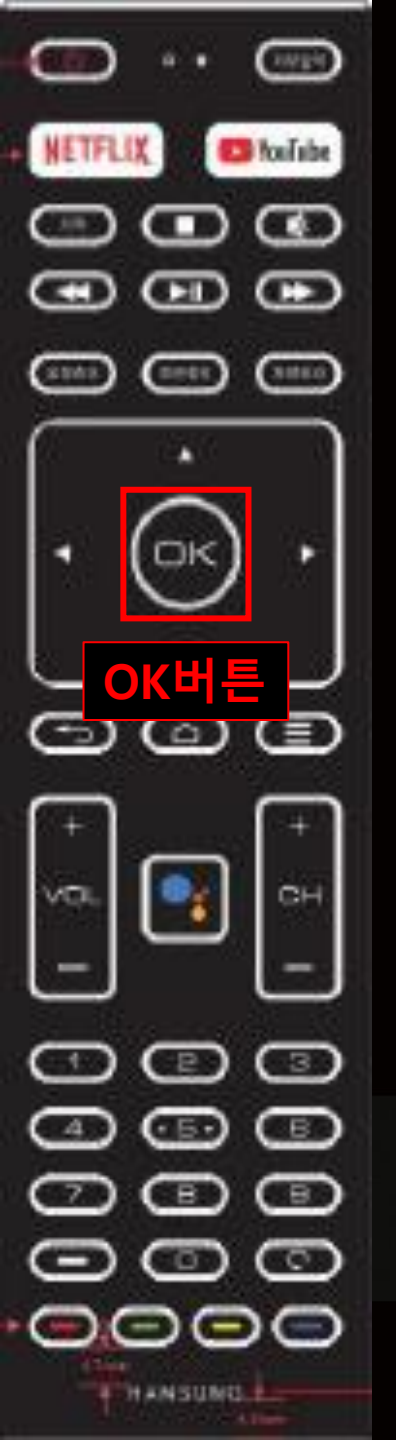

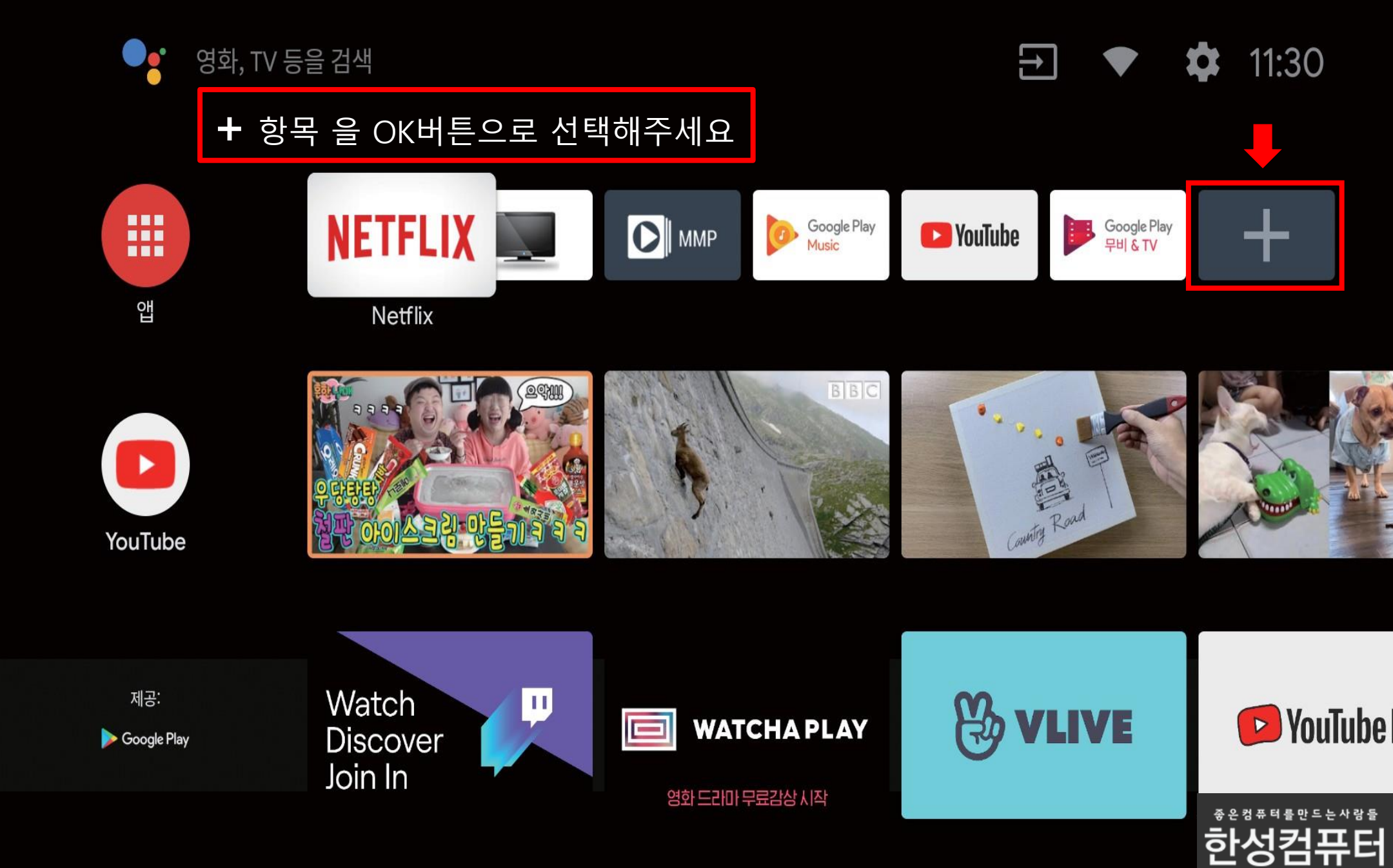

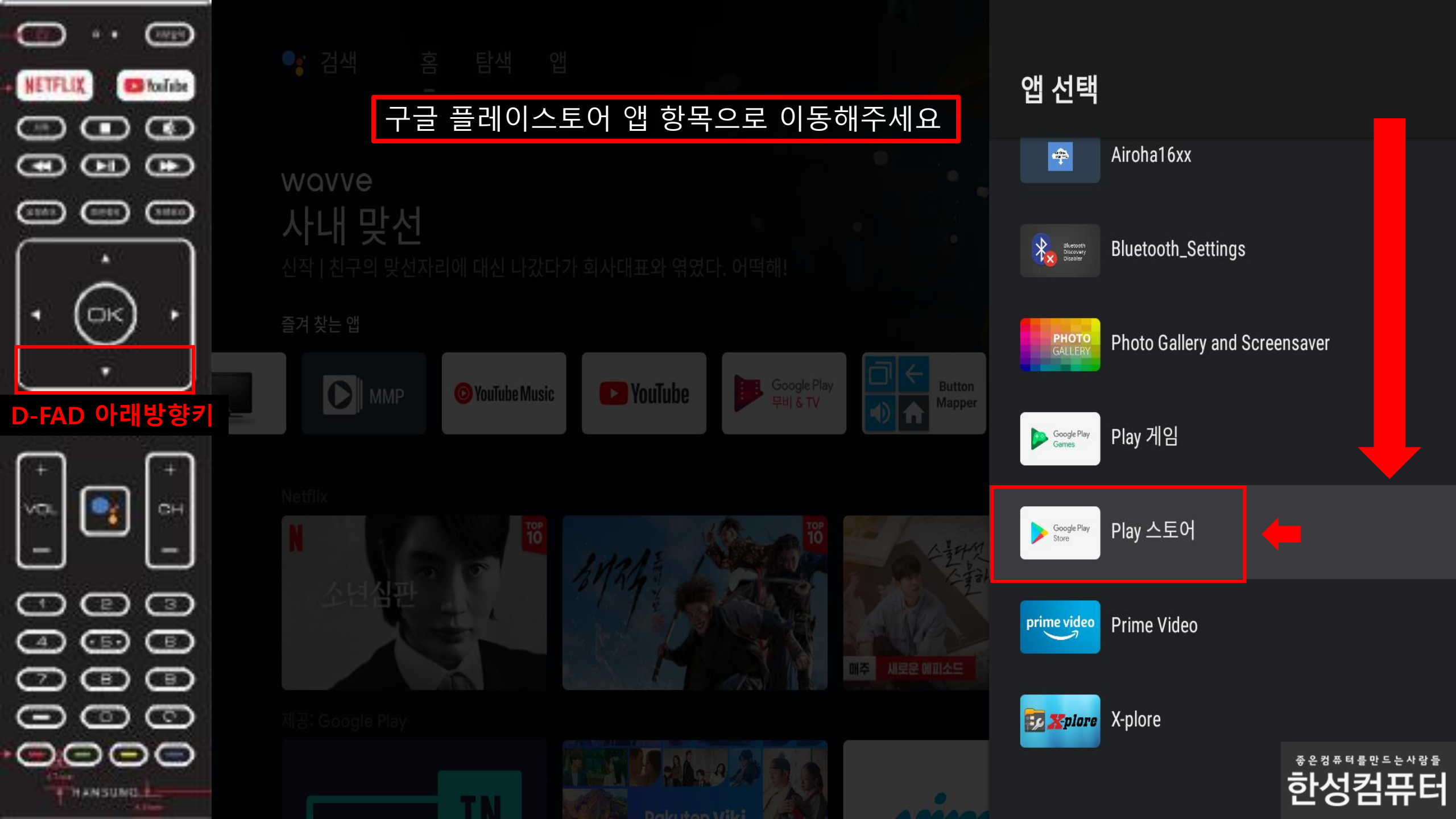

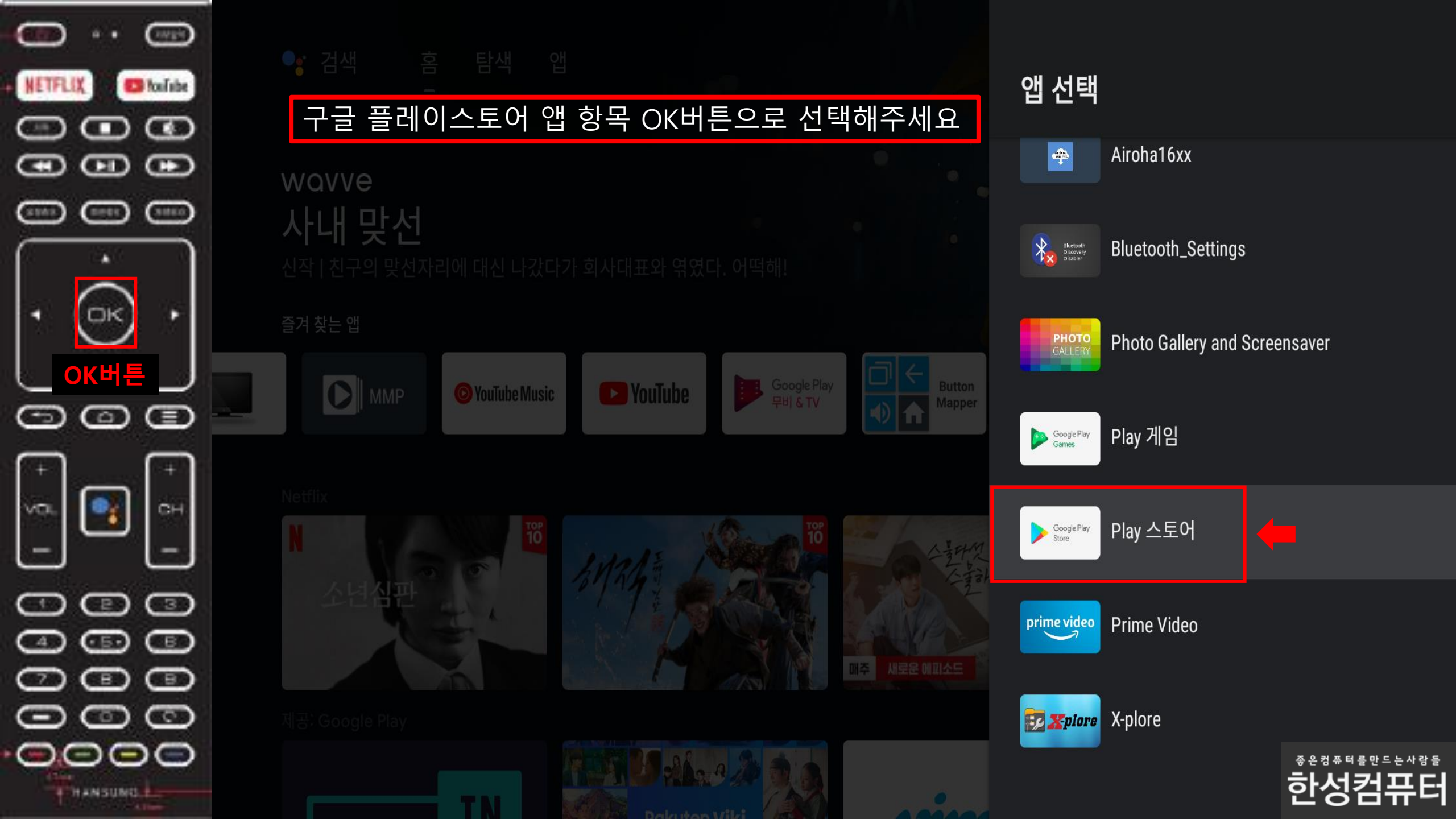

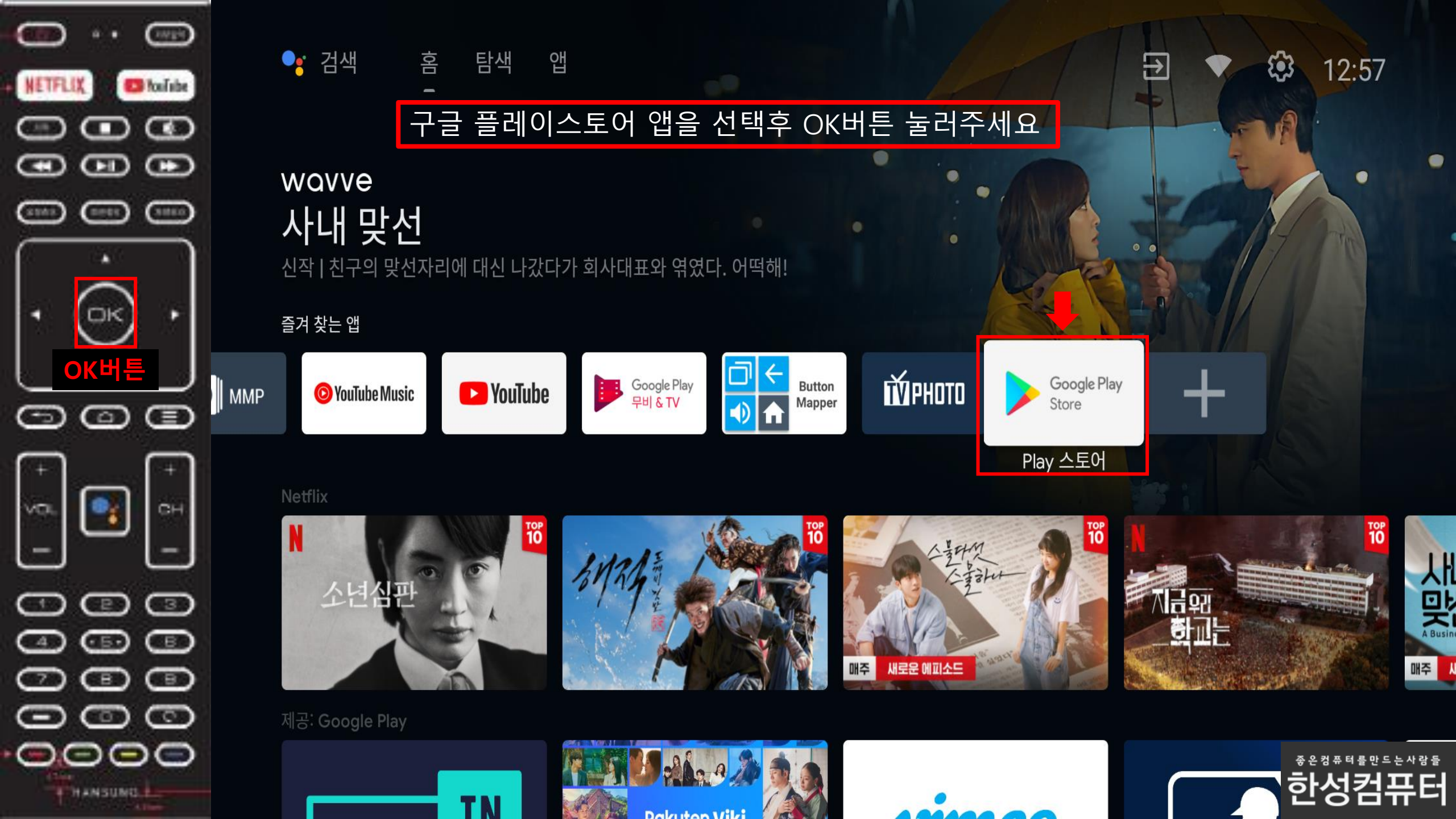

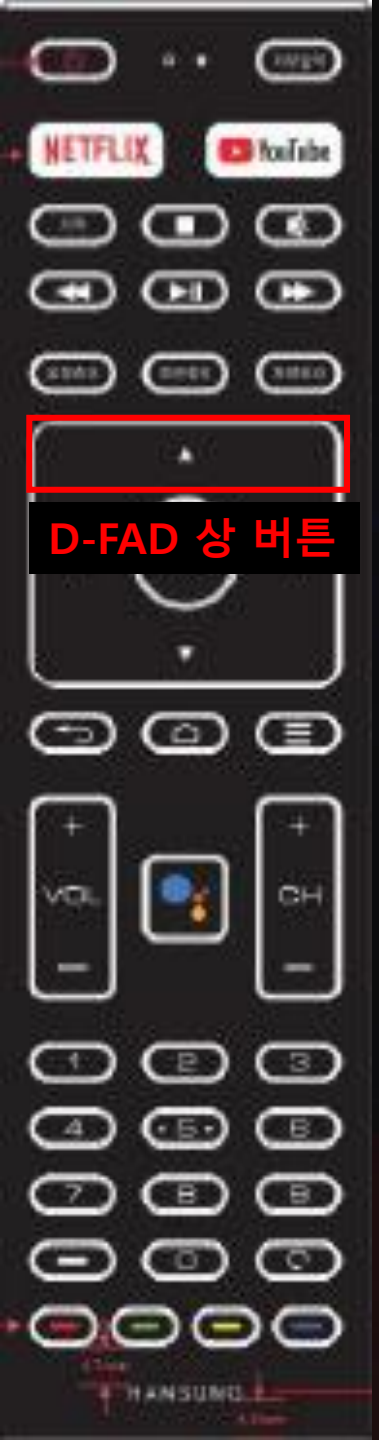

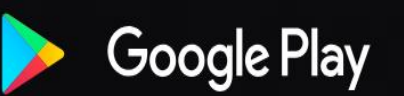

THE COURTROOM

## Q III 🙉 🏻

### D-FAD 상 버튼을 한번 눌러주세요

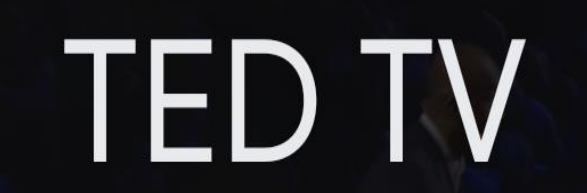

TED Conferences LLC • 교육 • ③ 만 3세 이상

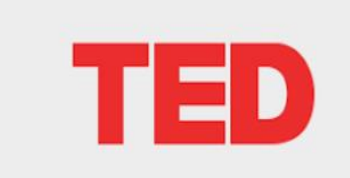

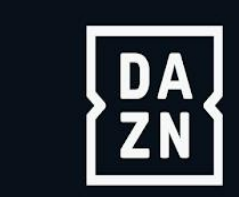

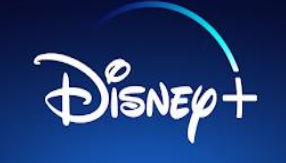

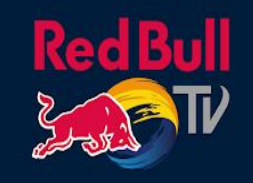

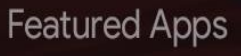

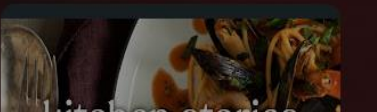

A .....

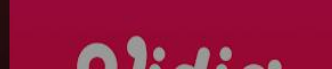

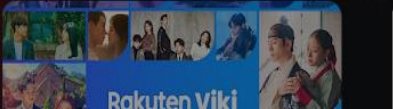

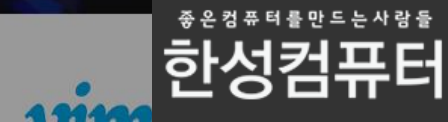

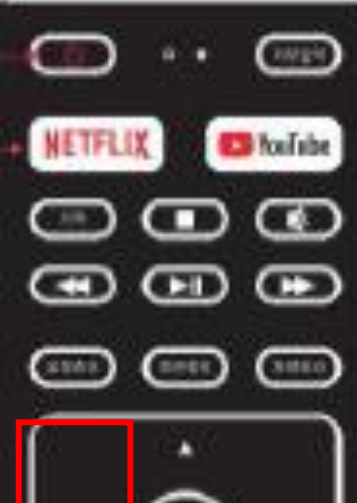

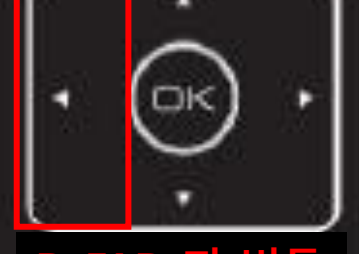

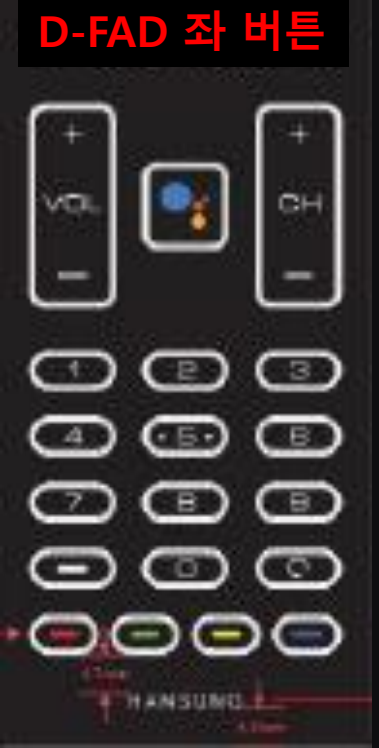

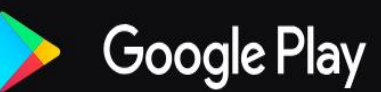

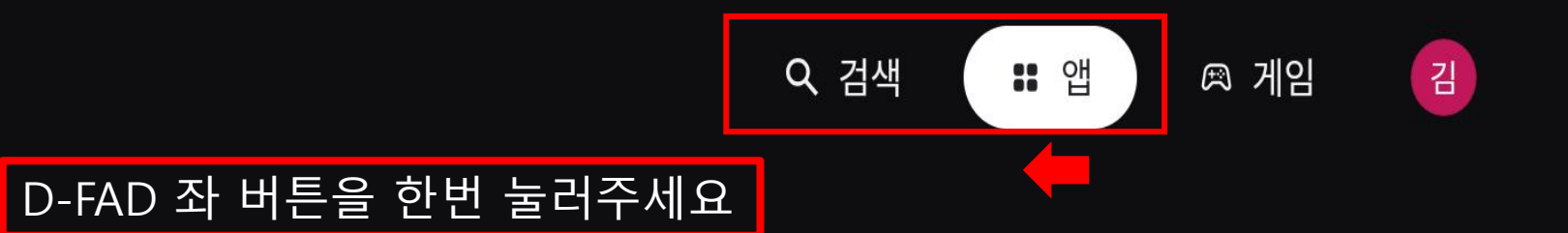

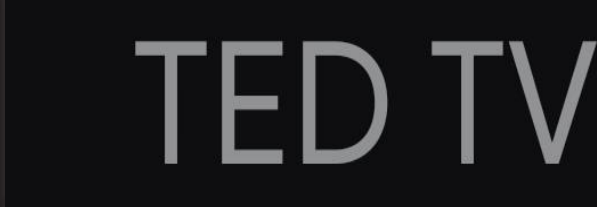

TED Conferences LLC • 교육 • ③ 만 3세 이상

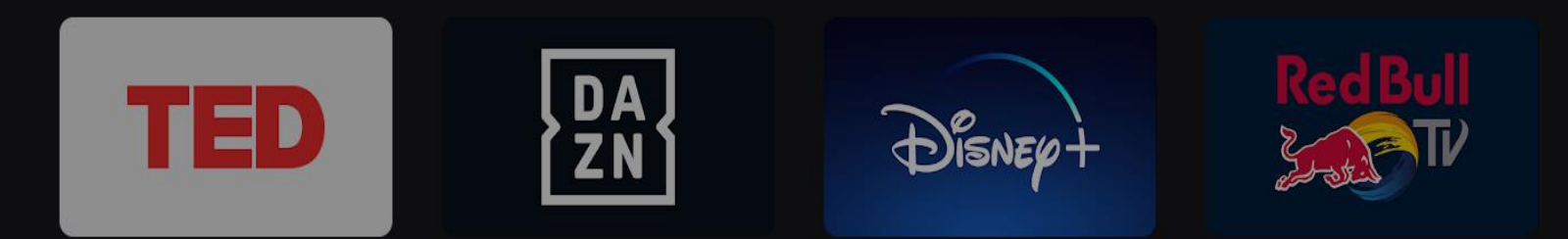

Featured Apps

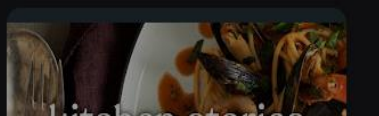

Constant of the second

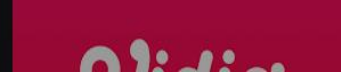

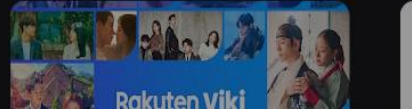

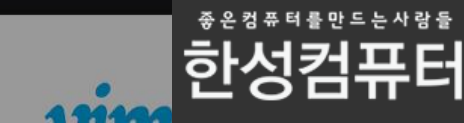

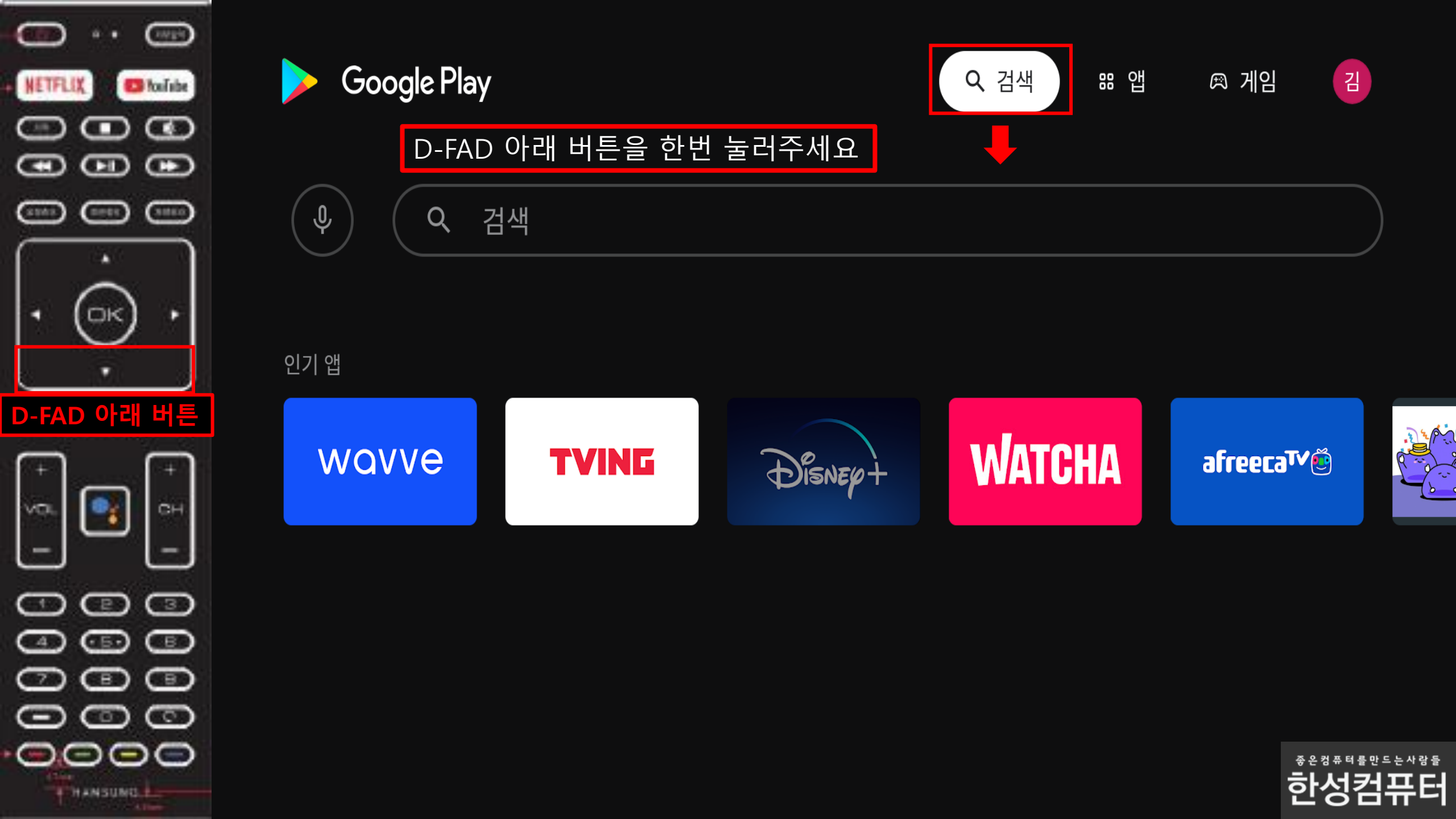

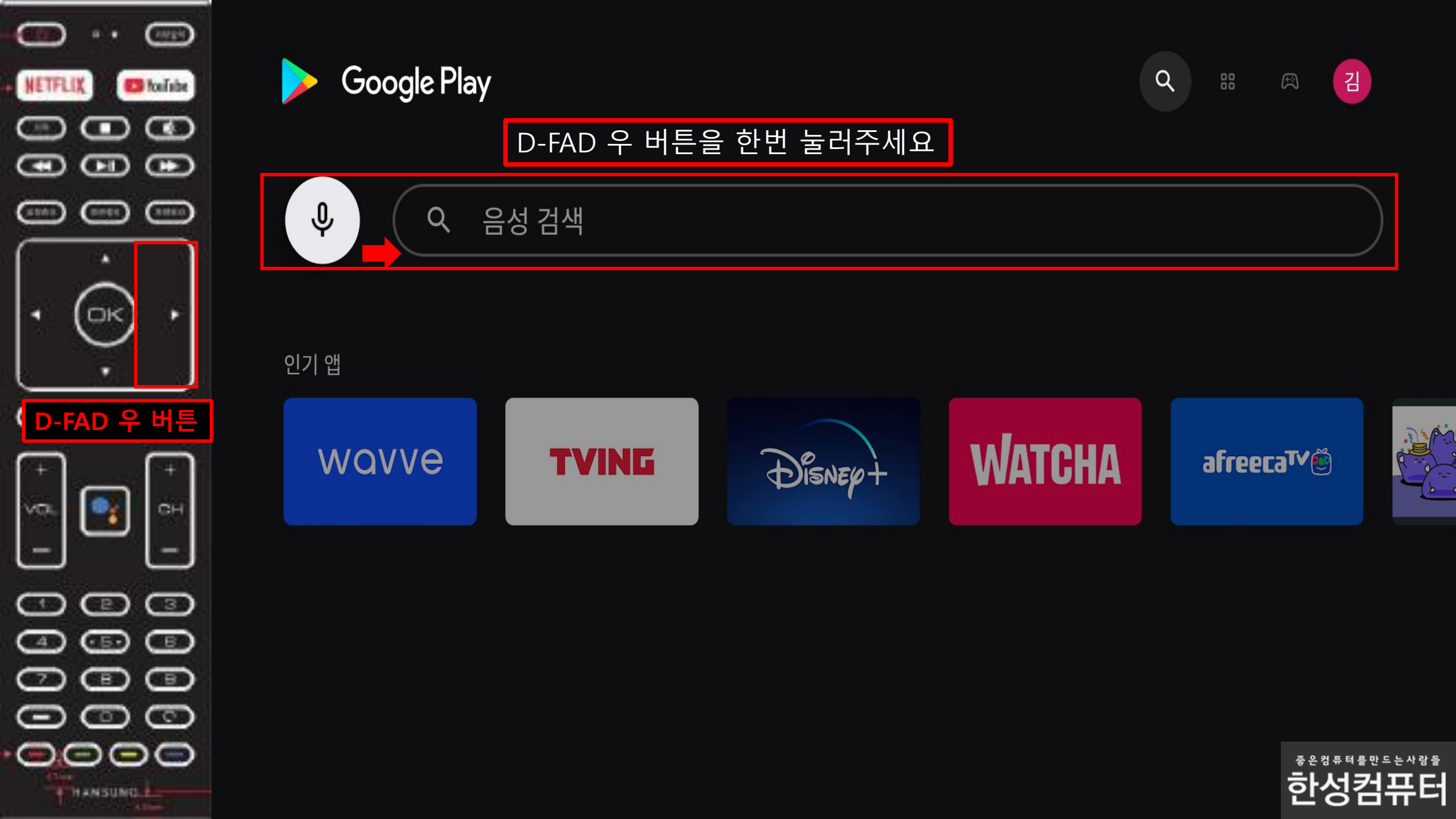

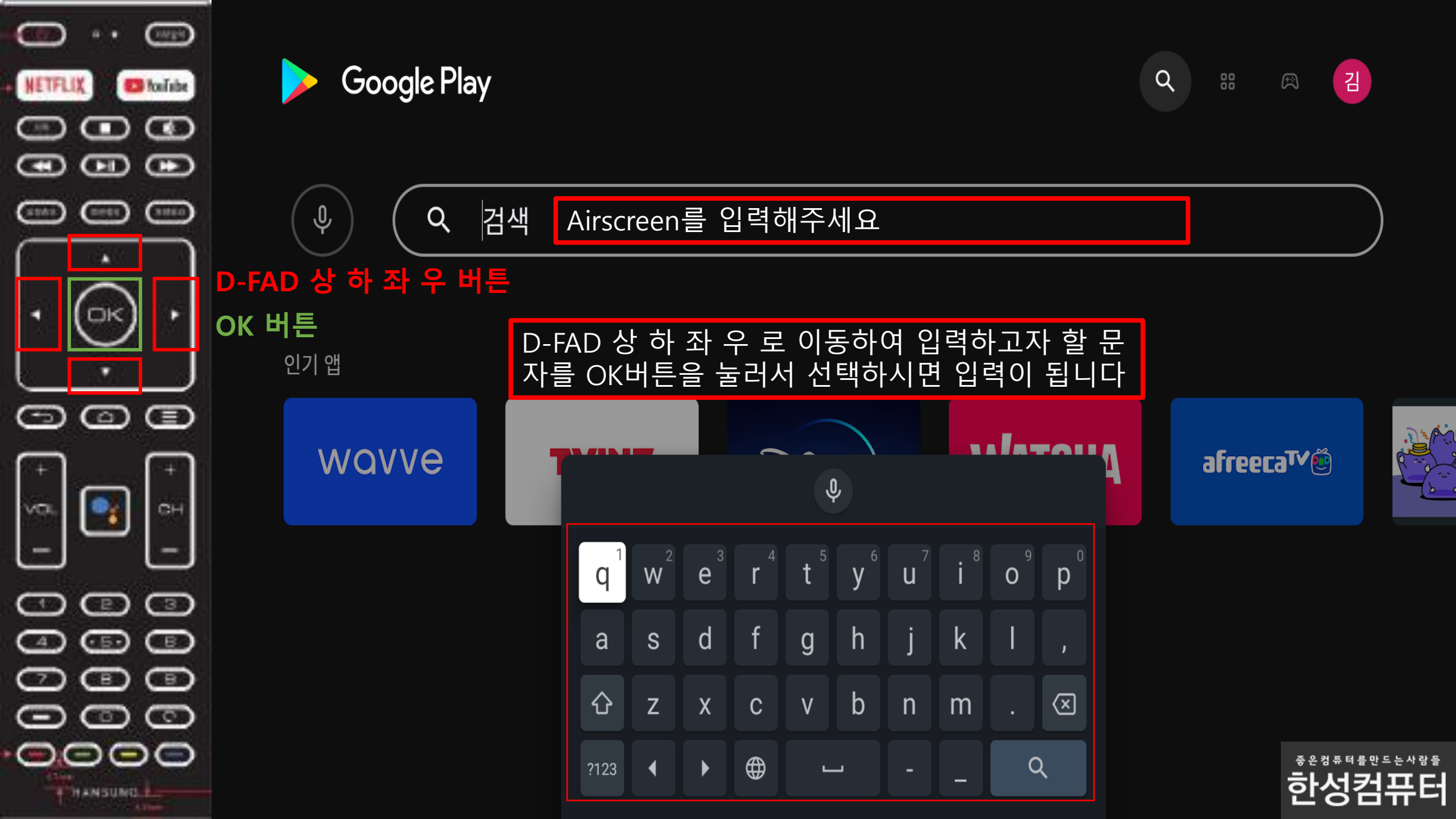

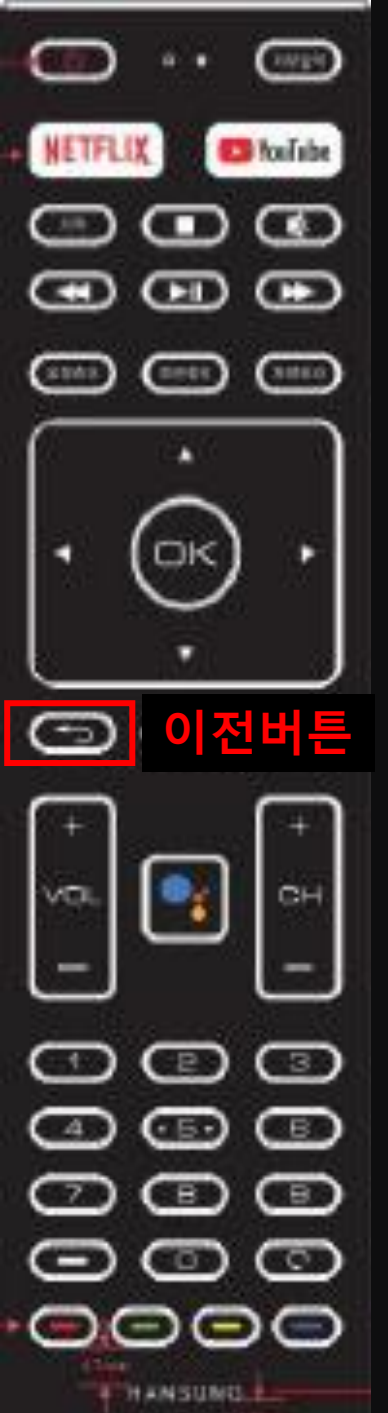

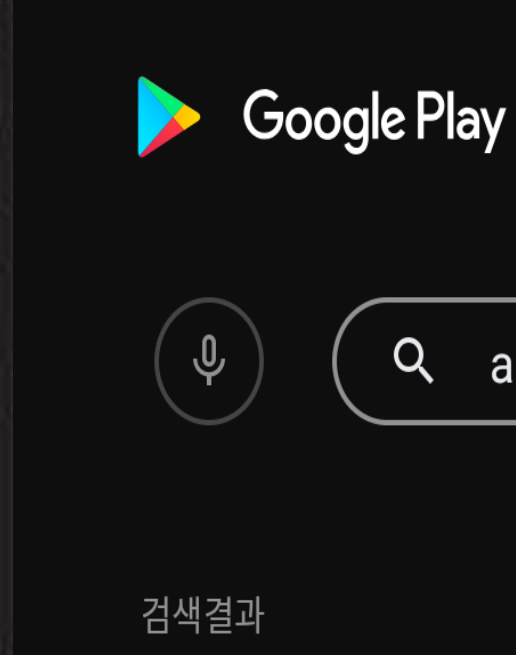

air

| Air-Share<br>Share,<br>from Phone<br>to TV | ٨٩ |                  |                |    |                | Air Launcher   |                       |                       |                       | nsole                 |                     |  |  |
|--------------------------------------------|----|------------------|----------------|----|----------------|----------------|-----------------------|-----------------------|-----------------------|-----------------------|---------------------|--|--|
|                                            |    |                  |                |    |                |                |                       |                       |                       |                       |                     |  |  |
|                                            |    | $\mathbf{q}^{1}$ | W <sup>2</sup> | e³ | r <sup>4</sup> | t <sup>5</sup> | <b>y</b> <sup>6</sup> | <b>u</b> <sup>7</sup> | <b>i</b> <sup>8</sup> | <b>0</b> <sup>9</sup> | p                   |  |  |
|                                            |    | а                | S              | d  | f              | g              | h                     | j                     | k                     | Ι                     | ,                   |  |  |
|                                            |    | 仑                | Z              | X  | С              | V              | b                     | n                     | m                     |                       | $\overline{\times}$ |  |  |
|                                            |    | ?123             |                |    |                | l              |                       | -                     | _                     | Q                     |                     |  |  |
|                                            |    |                  |                |    |                |                |                       |                       |                       |                       |                     |  |  |

입력이 끝났으면 이전버튼을 한번 눌러주세요

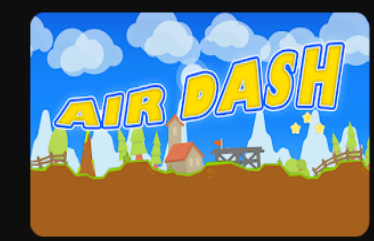

Ê

Q

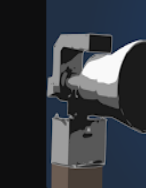

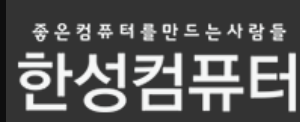

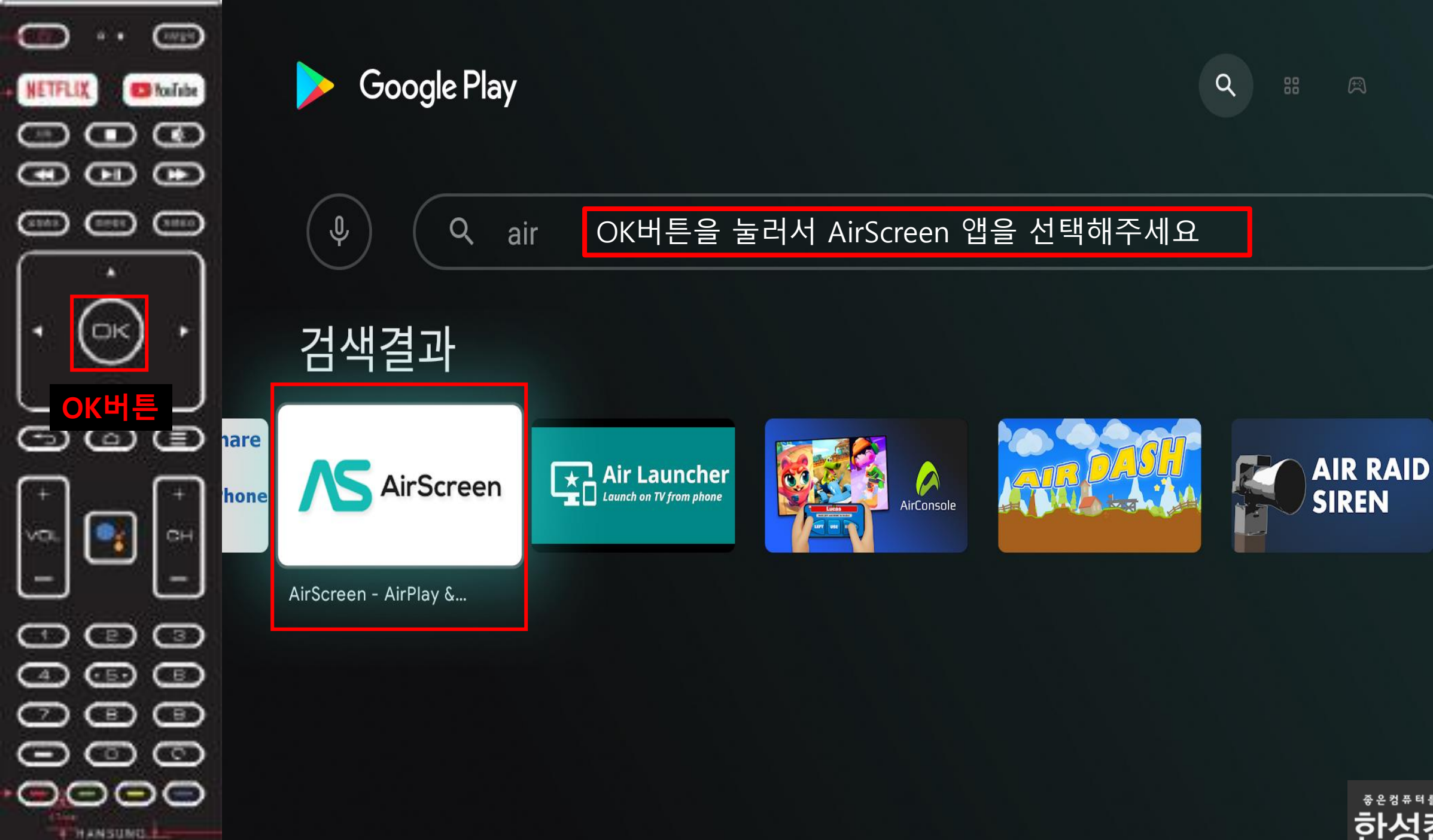

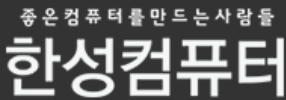

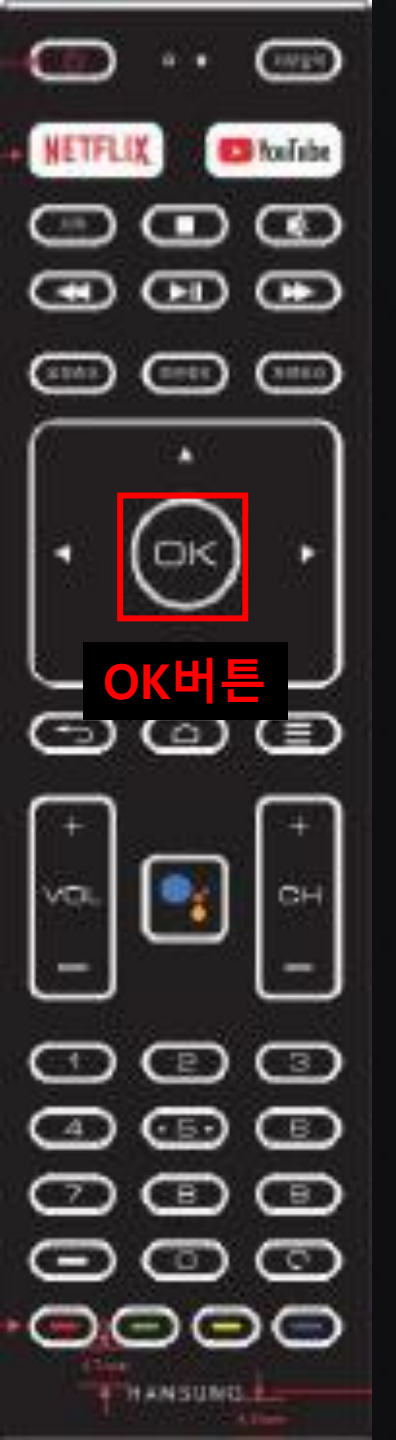

# AirScreen - AirPlay & Cast & Miracast & DLNA

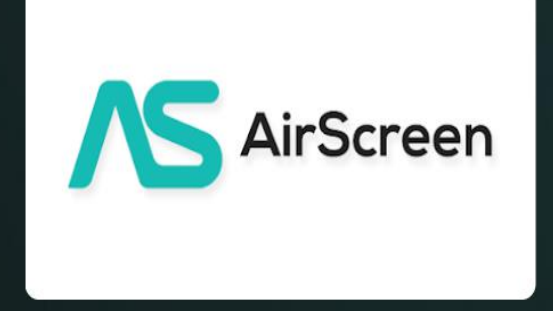

lonitech • 엔터테인먼트 • ③ 만 3세 이상

AirScreen은 AirPlay, Cast, Miracast \* 및 DLNA를위한 최첨단 무선 스트리밍 수신기입니다. 기 기가 Wi-Fi 또는 이더넷을 통해 휴대폰, 태블릿, 노트북 등에서 화면 미러링, 사진, 음악, 동영상 ... 인앱 구매 제공 • 광고 포함

설치

OK버튼을 눌러서 설치 버튼을 선택해주세요 이어서 설치완료 후 열기를 선택해주세요

앱 스크린샷

AirScreen

Versatile wireless connectivity

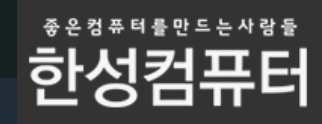

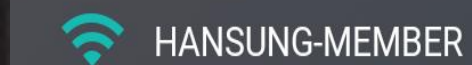

(10124)

🖸 fosísbe

G

Ð

(1110)

CH

œ

0

....

Ð

(mett)

OKH

GuI

- P )

(• E•)

E)

HANSUNG

000

NETFLIX

1.10

æ

STAR.

VD.

-4

7

 $\overline{}$ 

 $\bigcirc$ 

### OK버튼을 눌러서 확인버튼을 선택해주세요

### 어서 오십시오

먼저 콘텐츠를 공유하려는 장치가이 장치와 동일한 무선 전화 네트워크 에 이미 연결되어 있는지 확인하십 시오.

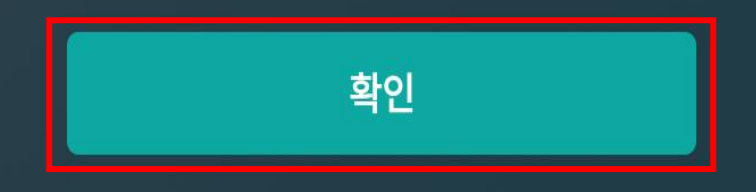

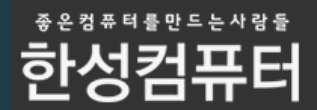

The second second secon

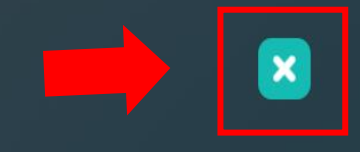

### D-FAD 버튼을 이용하여 우측 닫기버튼을 눌러주세요

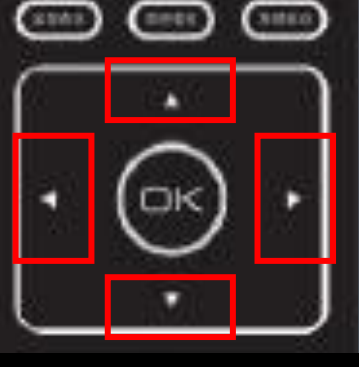

. .

Ð

NETFLIX

æ

(INTER)

G

•

🖸 fosfabe

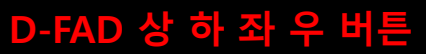

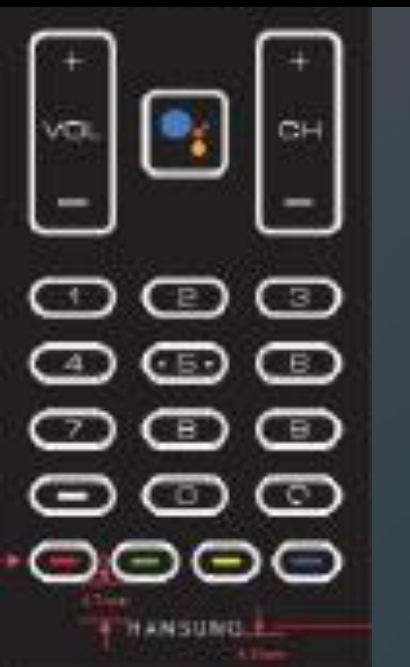

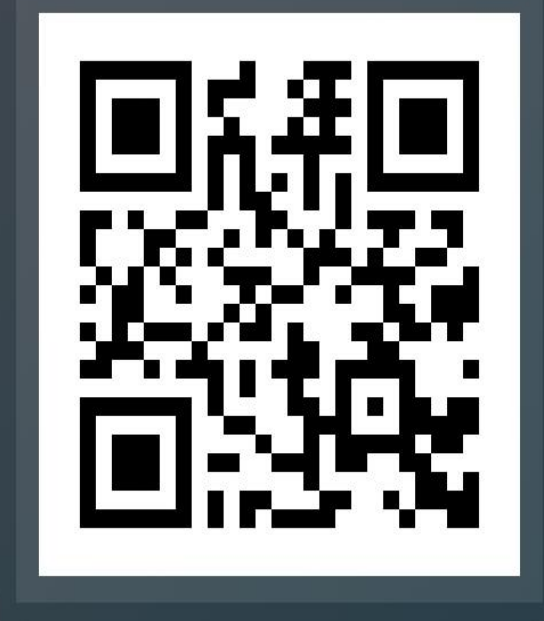

⇔ http://192.168.200.15:7000

### 시작하다

그런 다음 해당 장치로 QR 코드 를 스캔하거나 URL을 열어이 장 치에 콘텐츠 공유를 시작합니다.

닿을 수 없어

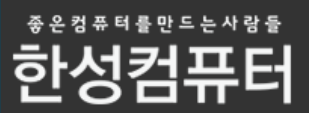

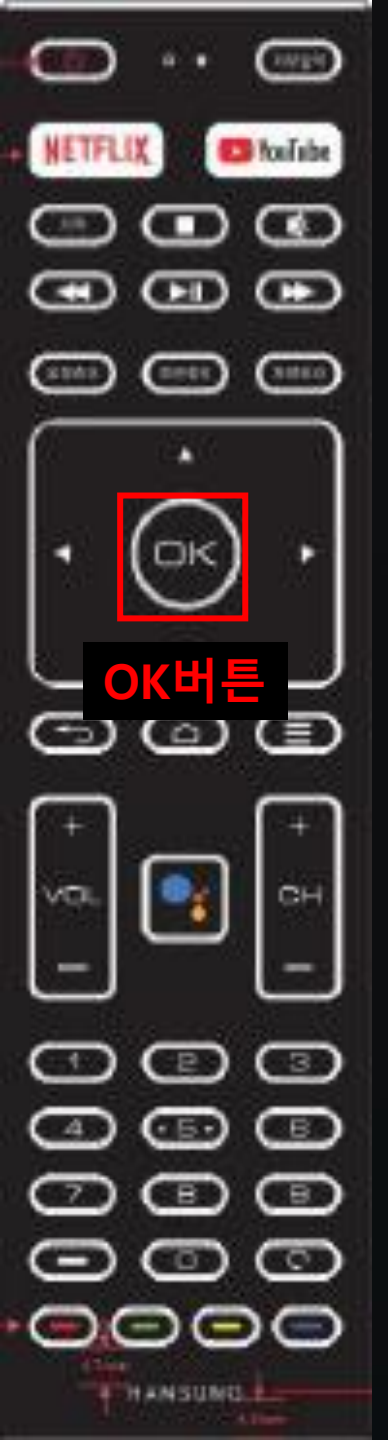

HANSUNG-MEMBER

### OK버튼을 눌러서 예를 선택해주세요

### 연결 도우미

Connection Assistant를 종료 하시겠습니까?

△ 연결 도우미를 사용하여 AirScreen 사용 방법을 배우는 것이 좋습니다.

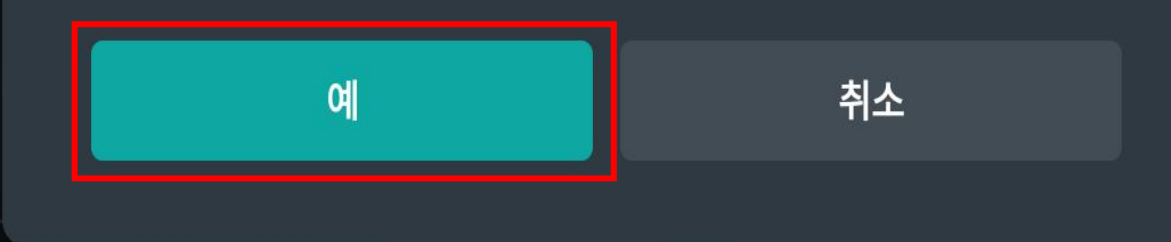

➡ http://192.168.200.15:7000

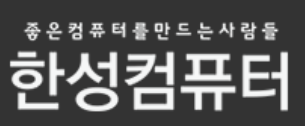

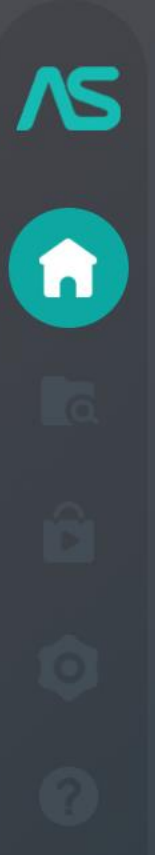

역사

잠시 기다려 주세요

초기화 중

AirScreen의 인증 서버에 연결합니다.

014A86967

성능 평가

APP ID

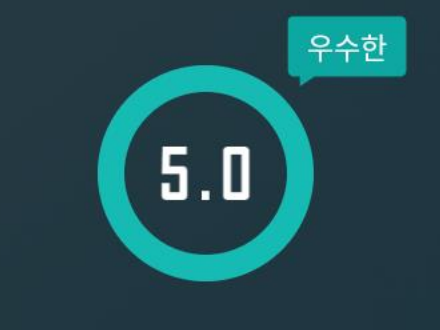

\*\*\*\* 중 로컬 네트워크 속도 \*\*\*\*\*

네트워크 상태

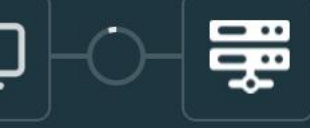

g4KAndroid7

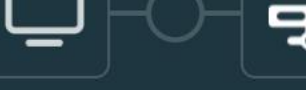

0

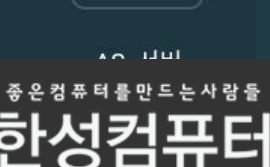

**NS** n a Ô 0 ?

지금 보이는 화면처럼 보여지면

미러링 연결준비가 모두 끝났습니다.

귀하의 콘텐츠를

## AS-Hansung4KAndroidT

.

성능 평가

APP ID

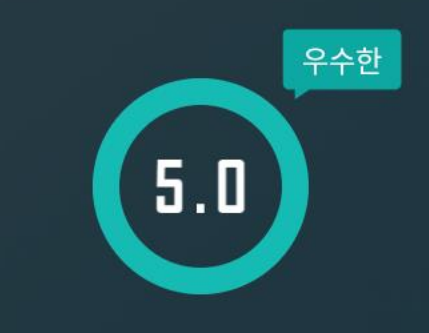

014A86967

네트워크 상태

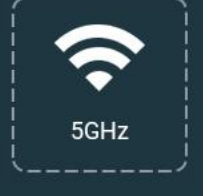

<sup>좋은정퓨터를만드는사람들</sup> 한성컴퓨터

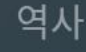

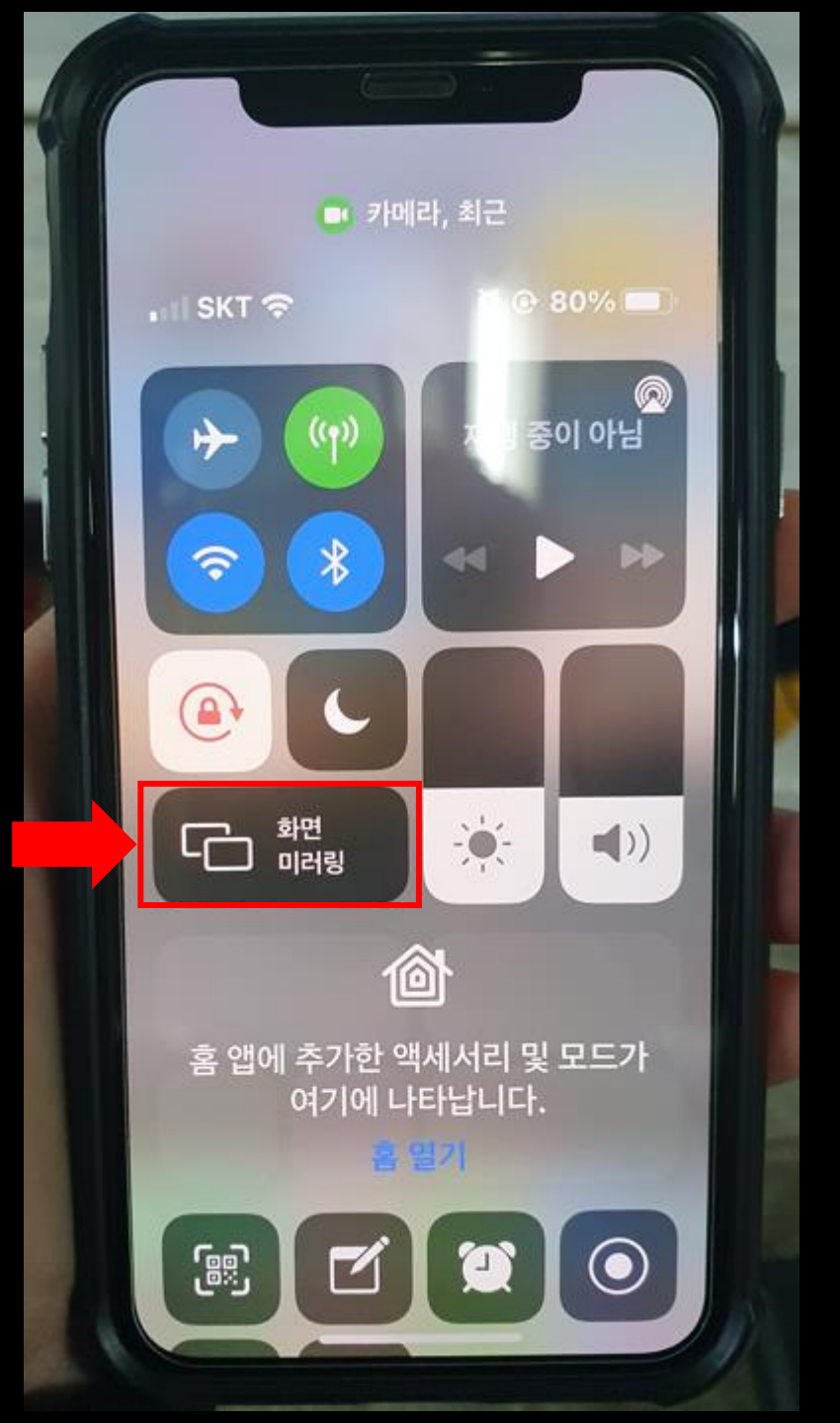

### 아이폰 에서 화면 미러링 을 눌러주세요

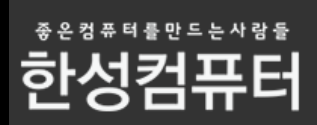

#### 한성TV를 선택해주세요 잠시 기다려주시면 미러링 연결이 됩니다

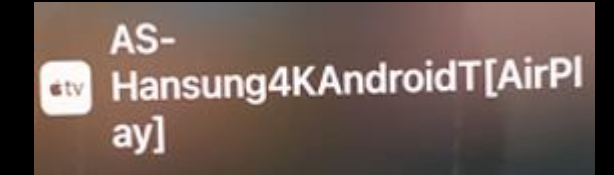

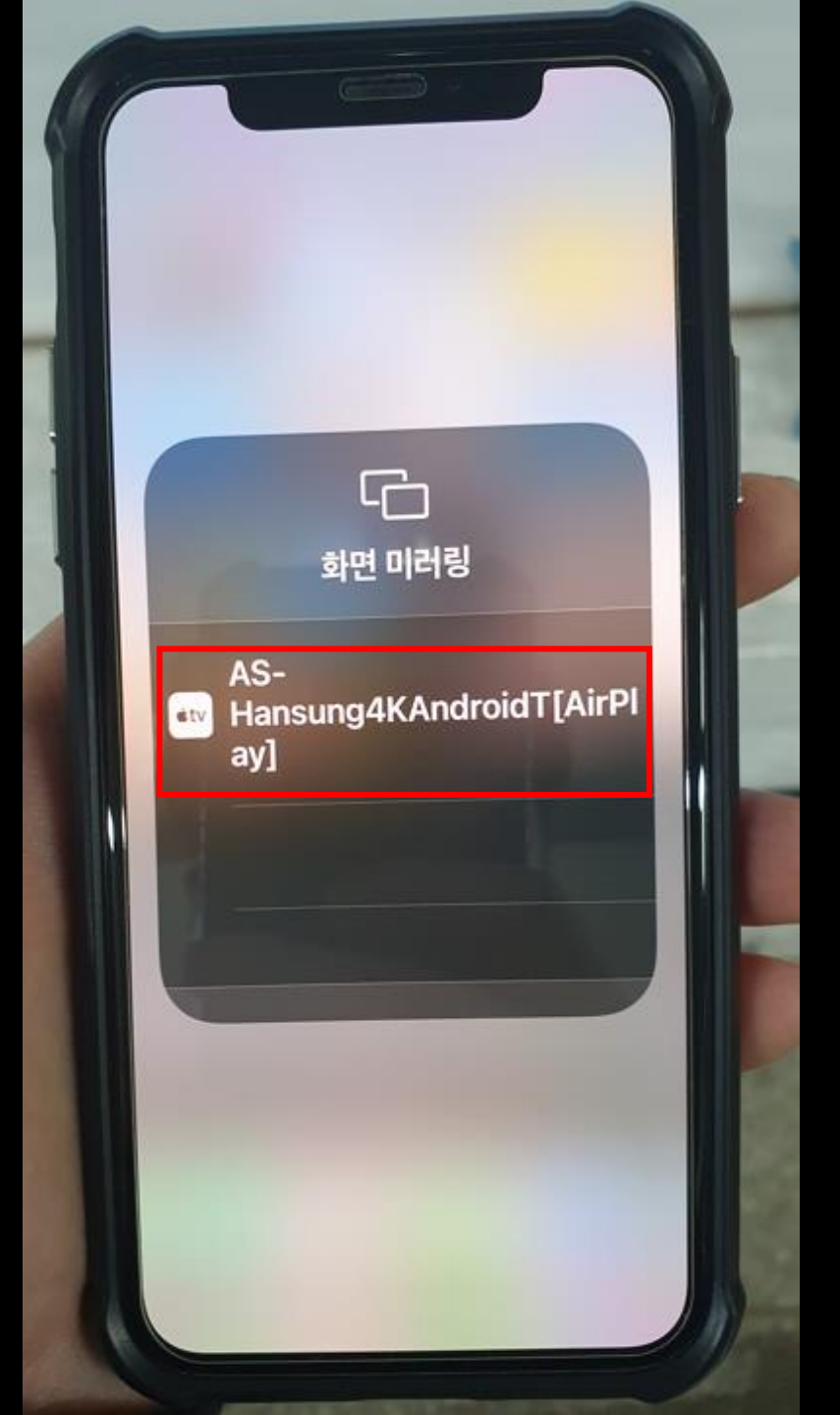

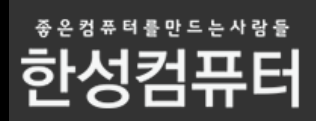

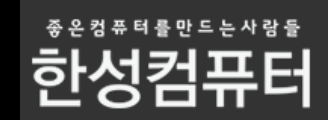

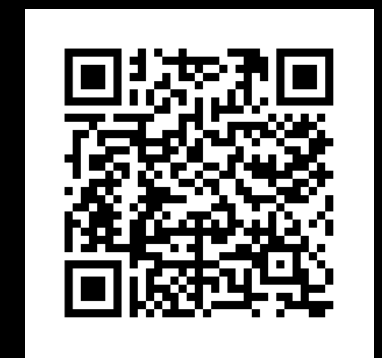

네이버 톡톡 상담

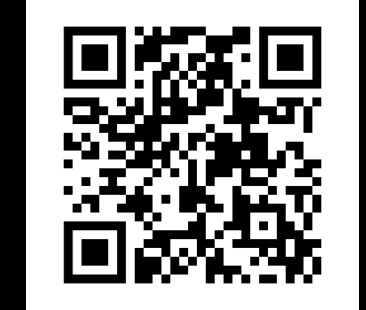

카카오톡 상담

### 상담을 원하시면 아래 QR코드를 스캔해주세요

### 고객센터 통해서 문의를 주시면 성심성의껏 답변 드리겠습니다.

### 본 메뉴얼 에서 궁금증이 해결되지 않았을 경우